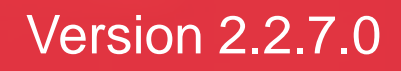

<u>Track –</u> <u>Mes</u> <u>livraisons</u> (Web)

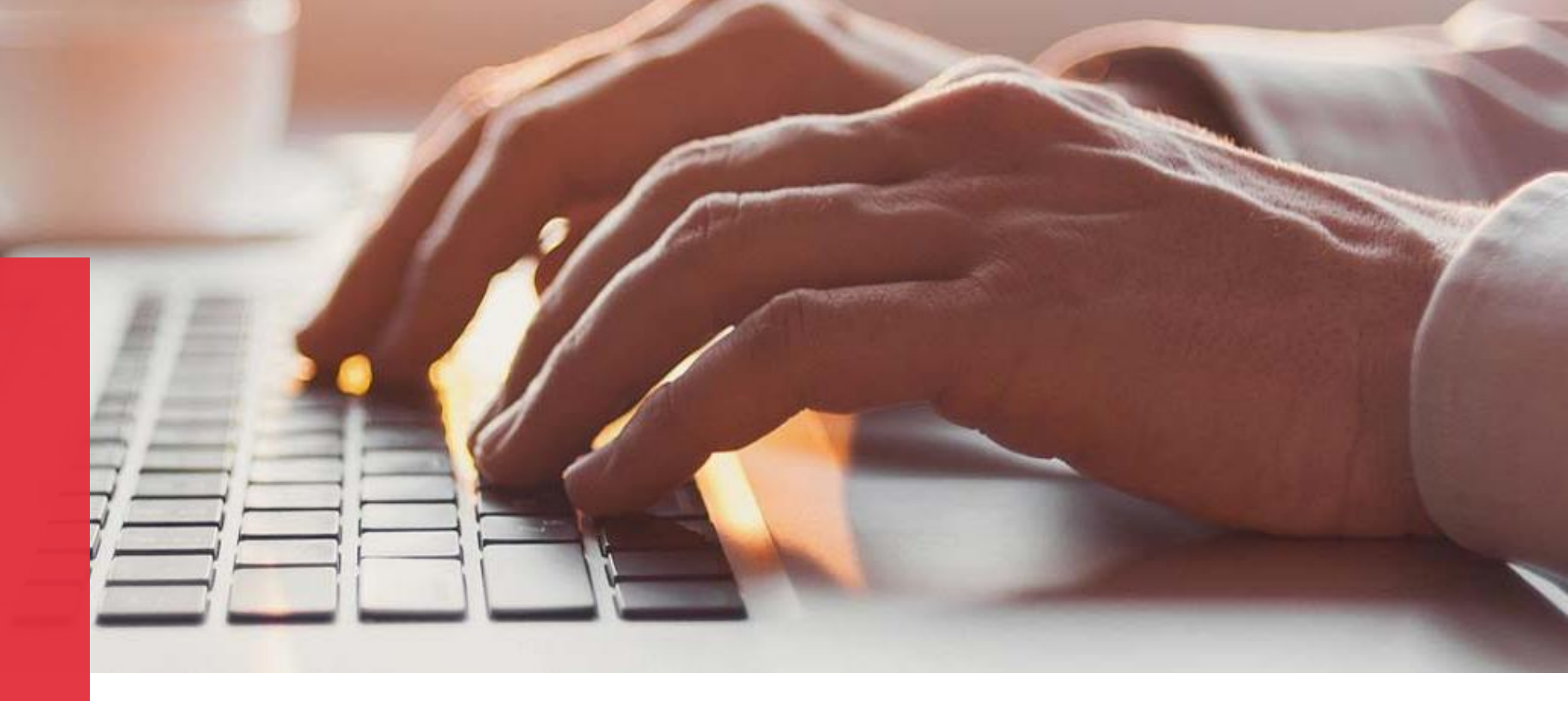

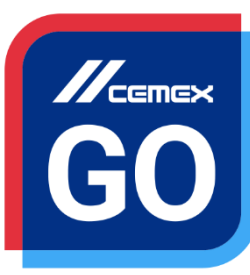

CEMEX Go

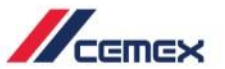

## INTRODUCTION

Une très bonne connaissance du monde de la construction alliée à la performance des outils numériques nous ont amenés à créer CEMEX Go, la plateforme digitale qui va simplifier votre activité professionnelle.

#### **Objectif d'apprentissage:**

Dans ce guide, vous apprendrez à utiliser le module **Track - Mes livraisons** sur la page web.

#### **Avantages:**

- Voir les détails et le statut d'un chantier
- Obtenir une information en temps réel sur vos commandes
- Voir le statut des commandes de béton prêt à l'emploi et granulats
- Voir une commande plus en détail
- Voir le rapport d'une commande
- Suivre une livraison en temps réel
- Partager la commande
- Signaler un incident
- Télécharger un Bon de livraison électronique

### Module Track – Mes livraisons (Web)

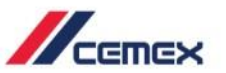

CONTENU

Vue détaillée du module Track – Mes livraisons

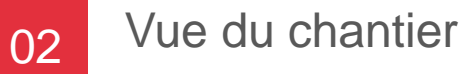

Vue de la commande

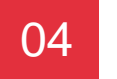

03

01

Télécharger un Bon de Livraison électronique

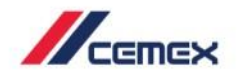

# COMMENT COMMENCER ?

Cliquer sur le lien suivant: http://www.cemexgo.com

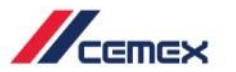

#### Menu principal

Sur la page principale de la plateforme Cemex Go, vous apercevez plusieurs modules disponibles.

Sélectionnez Track – Mes livraisons.

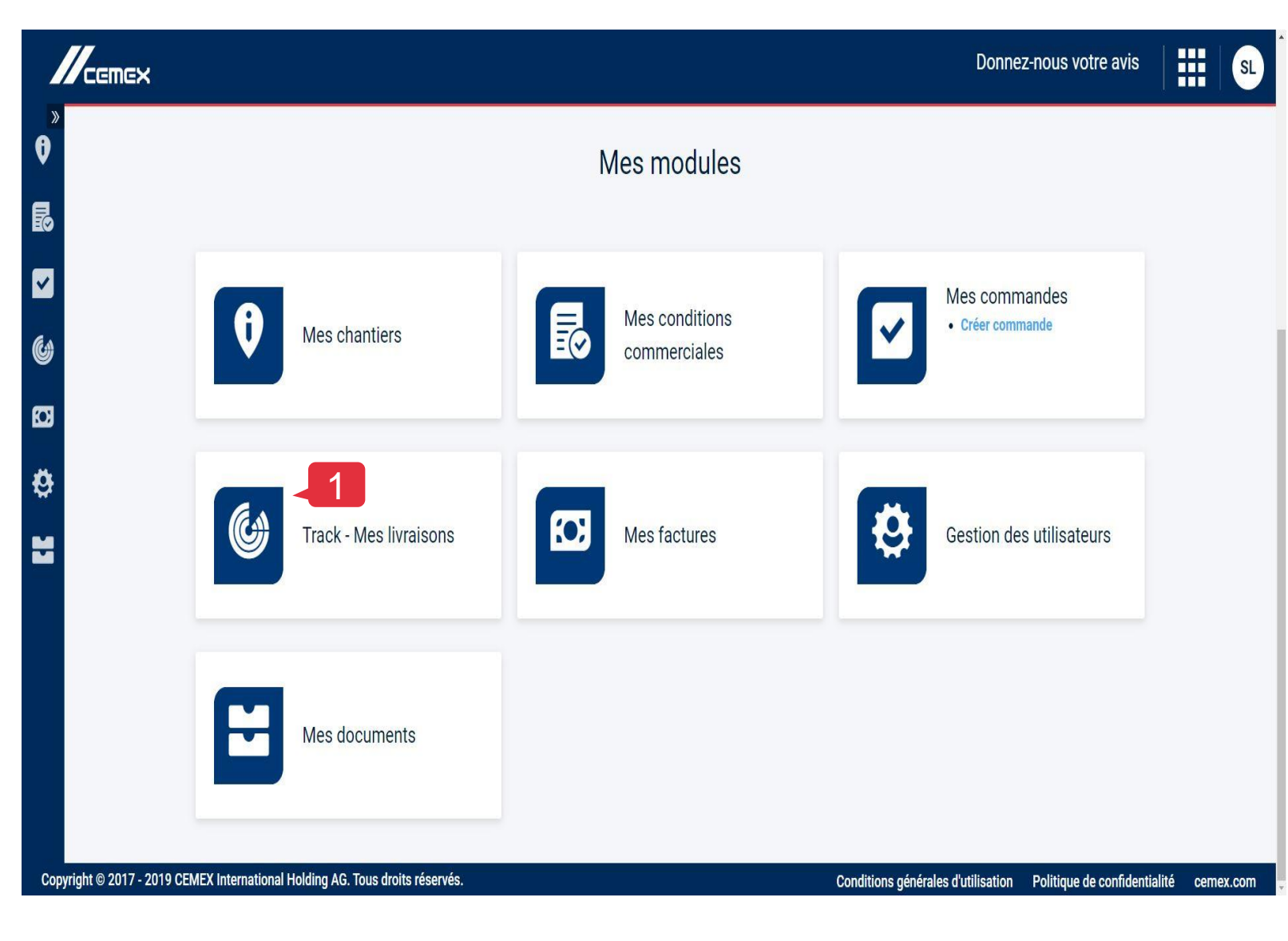

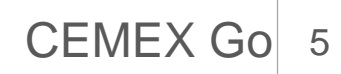

#### Vue détaillée du module Track – Mes livraisons 01

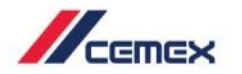

#### Menu principal

Sur la page principale du module **Track – Mes** livraisons, vous pouvez voir:

- Vos chantiers. 1
- 2. Vos commandes sur **une seule date** ou par Plage de date.
- Une fois la date ou la plage de date sélectionnée, **un récapitulatif de vos commandes** passées durant ce jour ou cette période s'affichera. 3. Vous verrez le **Récapitulatif des** chantiers, le **Volume livré** sur le **Volume total** et le **Statut de la**

commande.

Il est possible de **Rechercher une** commande en renseignant le **Numéro** de commande (exemple: 218xxxxx).

L'onglet **Granulats** pour vous permettre de visualiser les commandes passées 4. pour ce matériau durant ce jour ou cette période.

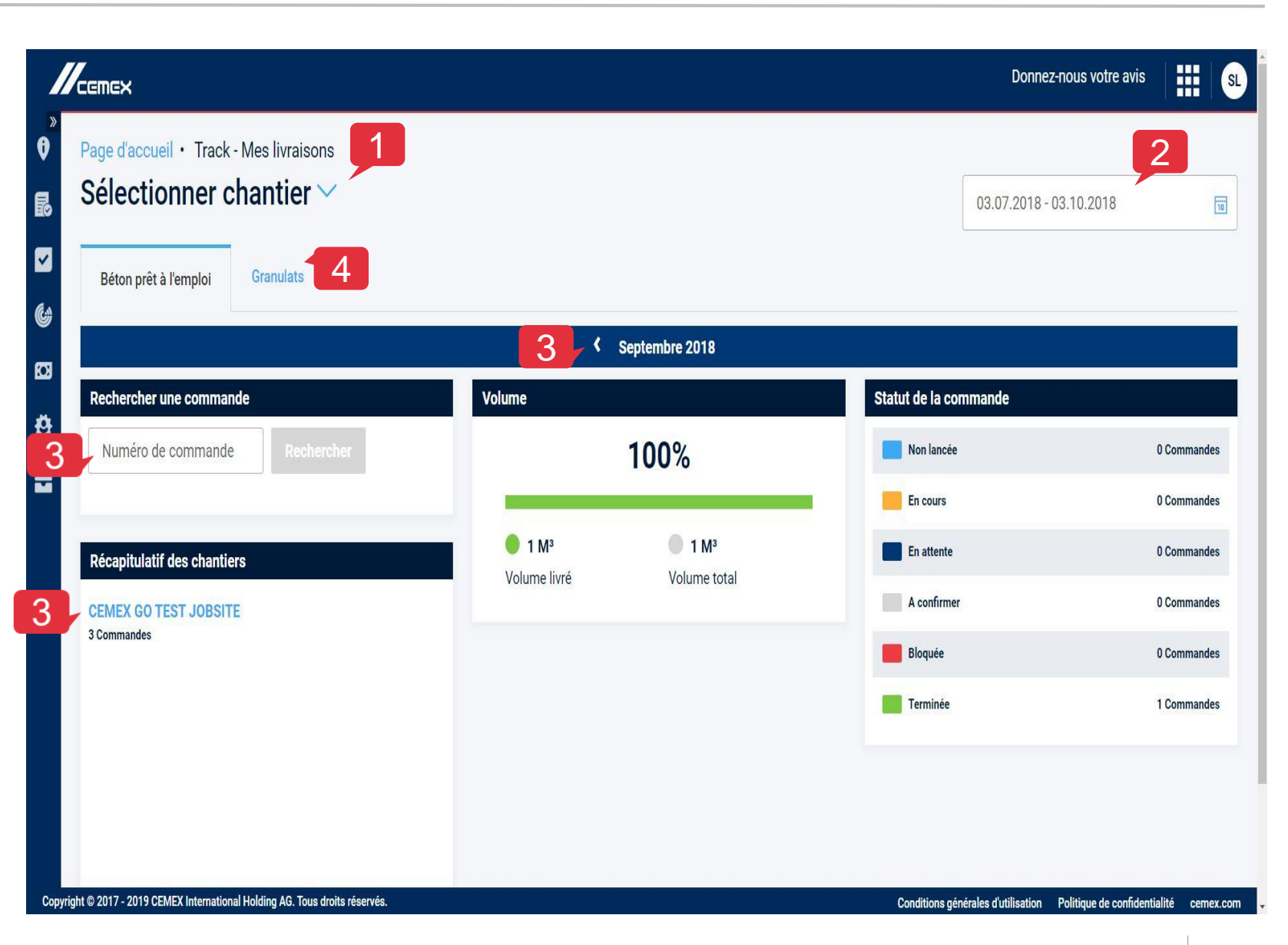

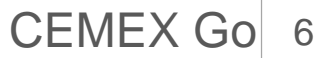

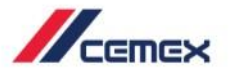

CEMEX Go 7

#### Filtrer par plage de date

Copyright © 2020 CEMEX International Holding AG.

| électionner chantier $\vee$       |                                    |                             |                  | 02.0 | 7 0010 | 00.14       | 0010    |       |            | 9  |
|-----------------------------------|------------------------------------|-----------------------------|------------------|------|--------|-------------|---------|-------|------------|----|
|                                   |                                    |                             |                  | 03.0 | /.2018 | - 03.10     | ).2018  |       |            | 10 |
| Béton prêt à l'emploi Granulats   |                                    |                             |                  | Lun  | Mar    | Juil<br>Mer | et 2018 | Sar   | n Dim      |    |
|                                   | <u>š</u>                           | Septembre 2018              |                  | 2    | 3      | 4           | 5       | 6 7   | 1          | l  |
| echercher une commande            | Volume                             |                             | Statut de la cor | 9    | 10     | 11          | 12      | 13 14 | 15         |    |
| Numéro de commande Rechercher     |                                    | 100%                        | Non lancée       | 16   | 17     | 18          | 19      | 20 21 | 22         | Ì  |
| écapitulatif des chantiers        | • 1 M <sup>3</sup><br>Volume livré | <b>1 M³</b><br>Volume total | En cours         | 30   | 31     | AN          | VULER   | VAL   | 29<br>IDER |    |
| EMEX GO TEST JOBSITE<br>Commandes |                                    |                             | Bloquée          |      |        |             |         | 0 (   | Command    | es |
|                                   |                                    |                             | Terminée         |      |        |             |         | 10    | Command    | es |
|                                   |                                    |                             |                  |      |        |             |         |       |            |    |

- 1. Si vous souhaitez visualiser une ou plusieurs commandes, cliquer sur l'icône afin de filtrer par plage de date.
- 2. Choisir la période désirée : cliquez d'abord sur la 1<sup>ère</sup> date à laquelle commencera votre période puis sur la date à laquelle elle se terminera.

La période sera sélectionnée par une bande bleue. Cliquez sur Valider pour confirmer cette période.

3. Vous voyez maintenant la ou les commandes pour tous vos chantiers à la plage de date choisie précédemment.

## 02 Vue du chantier

**Sélectionnez** un des chantiers du résumé des chantiers pour voir les détails.

Vous pourrez visualiser:

- 1. le **Statut de la commande**: en cours, en attente, à confirmer, bloquée, terminée...
- 2. le Volume livré sur le Volume total
- 3. la **Liste des commandes**: lci, vous pouvez voir le détail et le statut du ou des commandes.
- Sélectionnez une commande pour avoir plus d'informations. Pour ce faire, cliquez sur le Numéro de commande qui se trouve en bleu.

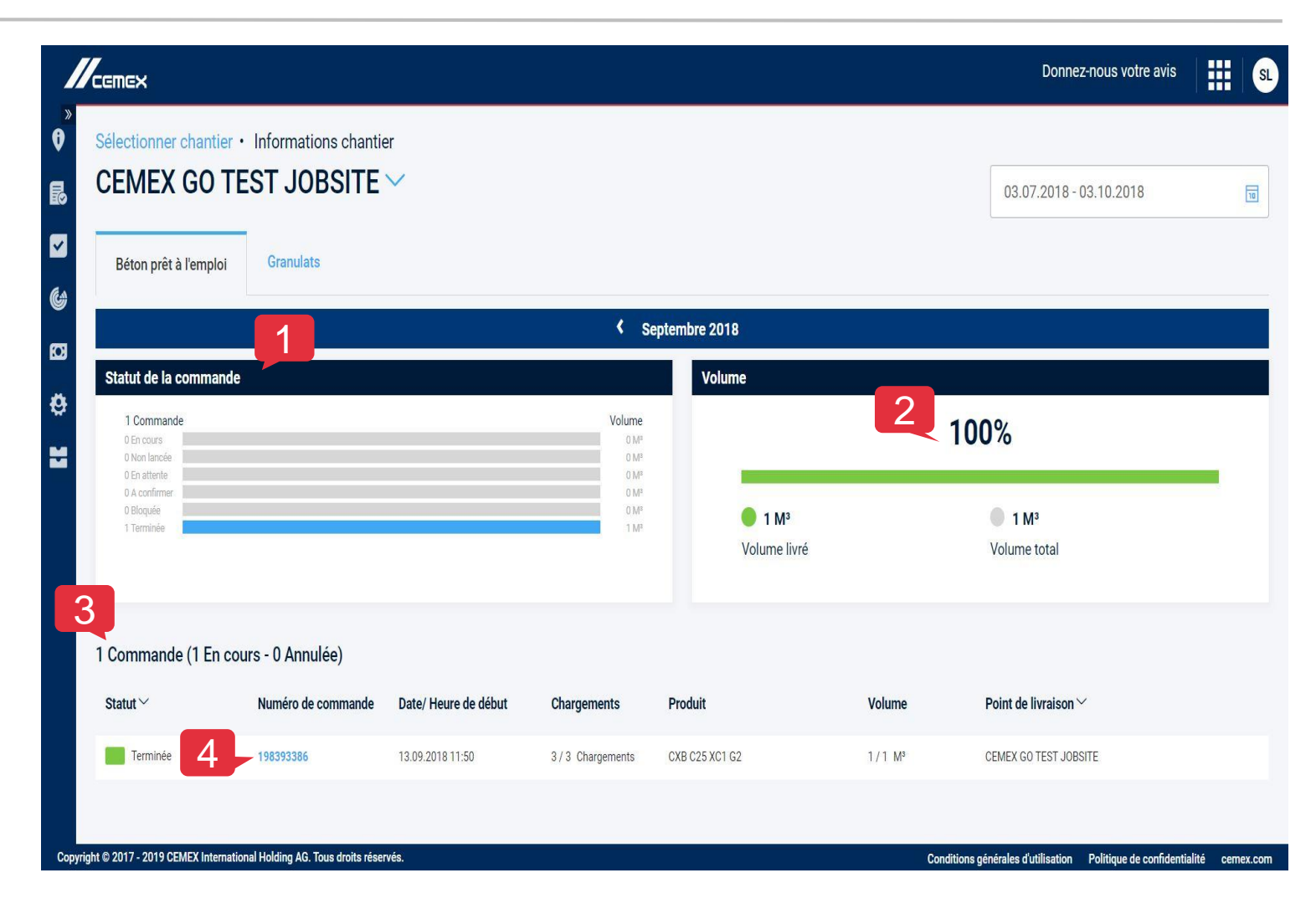

Pour le BPE: 1 commande = 1 ou plusieurs livraisons. Pour les Granulats: 1 commande = 1 seule livraison.

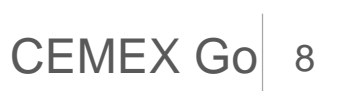

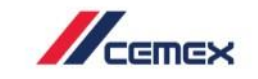

#### Détails

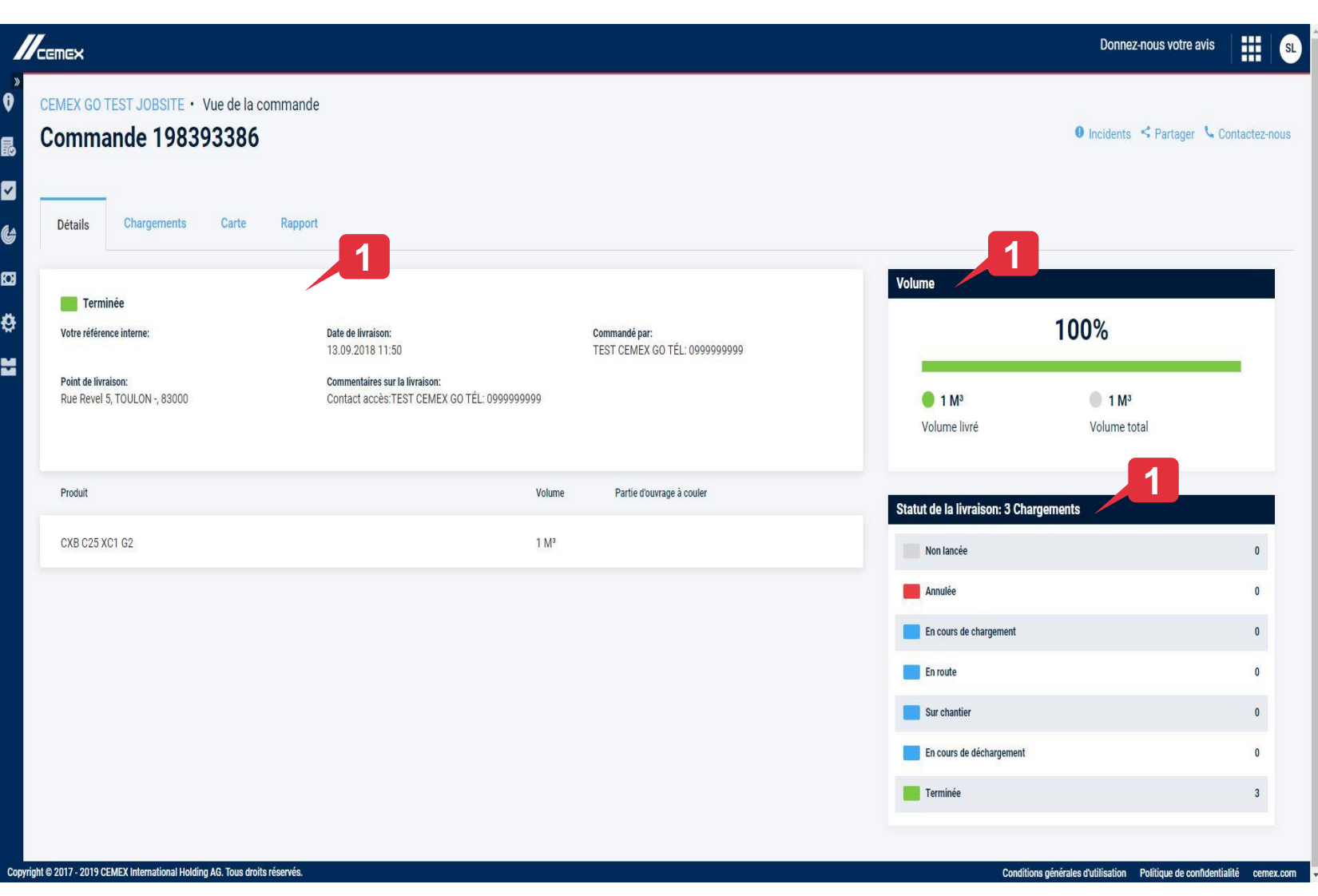

- 1. L'onglet **Détails** s'affiche avec:
  - Quelques informations concernant la commande : le produit commandé, le volume, l'adresse et la date de livraison, le nom de l'émetteur de la commande et les commentaires ajoutés sur la livraison.
  - Le statut du ou des chargements.

CEMEX Go

Le volume livré sur le volume total.

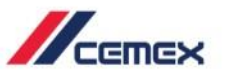

#### Chargements

- 1. L'onglet **Chargements** affiche le détail des chargements (livraisons) liées à cette commande.
- 2. Vous verrez les détails de chaque chargements :

Le statut, le **numéro de Bon de Livraison**, l'heure de chargement, la plaque d'immatriculation du camion, le produit transporté et sa quantité.

|                     |                                          |                                         |              |                     |         |                | Donnez-nous votre avis 🛛 🏭 🕄 🕄 |
|---------------------|------------------------------------------|-----------------------------------------|--------------|---------------------|---------|----------------|--------------------------------|
| °<br>₽<br>₽         | CEMEX GO TEST JOBSITE ·<br>Commande 1983 | 0 Incidents 🤇 Partager 🍾 Contactez-nous |              |                     |         |                |                                |
| <ul><li>✓</li></ul> | Letails Chargements                      | Carte Rapport                           |              |                     |         |                |                                |
| 63                  | Statut 🗠                                 | Bon de livraison                        | Chargement   | Heure de chargement | Camion  | Produit        | Quantité                       |
| ø                   | Terminée                                 | BLCXG01                                 | Chargement 1 | 12.09.2018 10:58    | BN892GA | CXB C25 XC1 G2 | 0,4 M <sup>a</sup>             |
| *                   | Terminée                                 | BLCXG02                                 | Chargement 2 | 12.09.2018 11:01    | BN892GA | CXB C25 XC1 G2 | 0,4 M <sup>a</sup>             |
|                     | Terminée                                 | BLCXG03                                 | Chargement 3 | 12.09.2018 11:02    | BN892GA | CXB C25 XC1 G2 | 0,2 M <sup>a</sup>             |
|                     |                                          |                                         |              |                     |         |                |                                |

Conditions générales d'utilisation Politique de confidentialité cemex.com

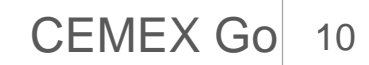

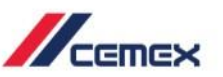

#### Vue cartographique

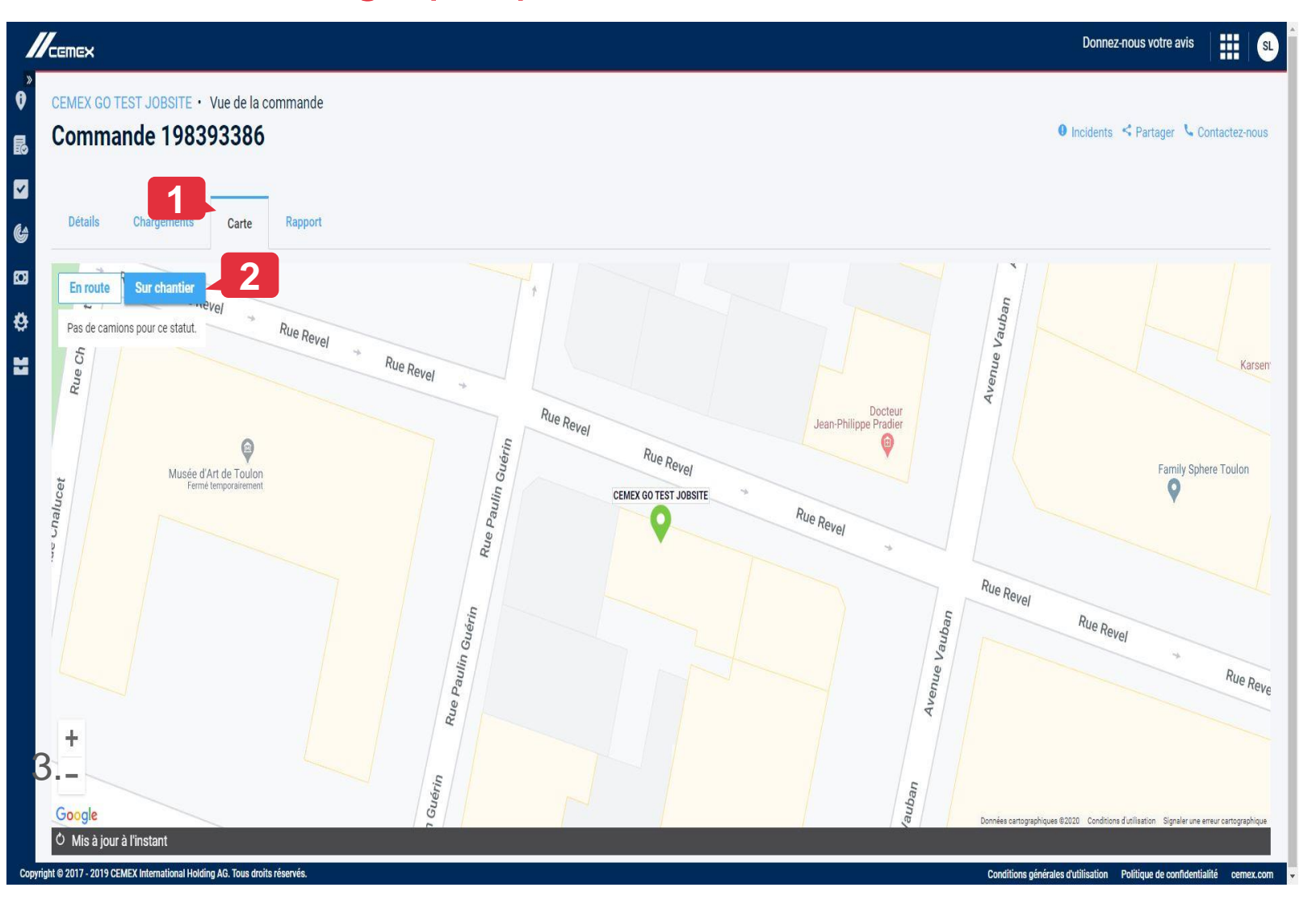

- L'onglet Carte affiche le statut du camion et l'adresse du chantier de destination. Il permet de suivre une livraison lorsque le camion est en route.
- 2. Vous pouvez cliquer sur:

**EN ROUTE**: Pour voir la localisation des camions en route vers le chantier.

**SUR CHANTIER**: Pour voir les camions arrivés sur votre chantier.

CEMEX Go

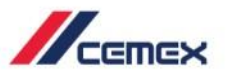

#### Rapport de la commande

| ommande 198393386                          | 1                   |                                          |                                 |                                          | <b>0</b> h                                                       | icidents 🤇 Partager 🍾 Contactez- |
|--------------------------------------------|---------------------|------------------------------------------|---------------------------------|------------------------------------------|------------------------------------------------------------------|----------------------------------|
| Détails Chargements Carte Rapport          |                     | Temps sur chantier                       |                                 |                                          | Indicateurs                                                      |                                  |
| 0 Déchargé<br>8                            | 2 M <sup>2</sup> /H | 60+<br>51 - 60                           |                                 |                                          | Volume<br>Commande: 1 M <sup>a</sup><br>Actuel: 1 M <sup>a</sup> |                                  |
| 4<br>2<br>0<br>8<br>6<br>4<br>2            |                     | 41 - 50<br>31 - 40<br>0 - 30             |                                 |                                          | Premier chargement<br>Commande: 11:50<br>Actuel: 0:00            |                                  |
| 0 Cadence de livraison                     | 0 M³/H              | 0 0.1 0.2<br>Temps sur chantier          | 0.3 0.4 0.5 0.6<br>Total: 0 Min | 0.7 0.8 0.9 1.0<br>Moyenne: 0 Min/Camion | Dernier chargement<br>Commande: 12:20<br>Actuel: 0:00            |                                  |
| Cadence de déchargement                    | 0 M <sup>a</sup> /H | Temps d'attente<br>Temps de déchargement | Total: 0 Min<br>Total: 0 Min    | Moyenne: 0 Min/Camion                    | Durée de déchargement                                            | -30 м                            |
| S renipa noyen de decinargement par cannon | Voir tout           | Pas de camion sur chantier               | 0 Min                           | Voir tout                                | Actuel: 00 H 00 Min                                              | 001                              |
|                                            |                     |                                          |                                 | YUN KUK                                  |                                                                  |                                  |

Vous pouvez voir les informations de votre commande plus en détail dans l'onglet **Rapport**.

- 1. Il affiche en détail les Cadences de livraison et de déchargement, le temps passé sur le chantier et aussi quelques autres indicateurs.
- Vous pouvez également partager le rapport en cliquant sur l'icône <Partager puis en copiant le lien et en cliquant sur Valider.

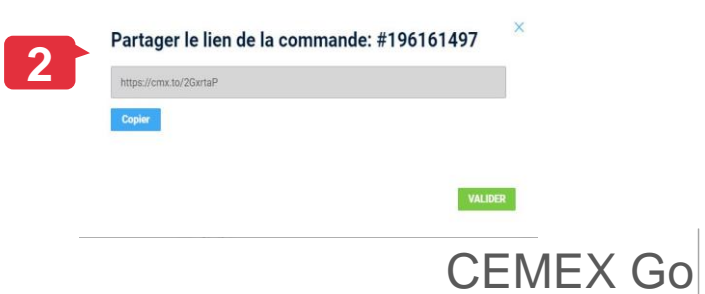

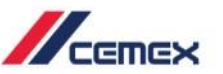

CEMEX Go

#### Signaler un incident

 Si vous souhaitez nous signaler un incident, vous pouvez le faire très facilement et rapidement en cliquant sur l'icône Incidents qui se trouve en haut à droite de l'écran. Une nouvelle fenêtre apparaît, sélectionnez le Type d'incident ainsi que le Bon de livraison concerné.

Vous pourrez écrire vos commentaires et même ajouter une photo si vous le désirez. Enfin, cliquez sur Envoyer pour nous transmettre votre demande.

| Commande 198393386 • Incidents Incidents Commande 198393386 Dour signaler un incident relatif à votre livraison, veuillez renseigner le formulaire ci-dessous.  Rapport Historique Type dincident Quantité |
|----------------------------------------------------------------------------------------------------|
| Type d'incident           Quantité         Ajoutez photo (Facuitatif)           Fichiers supportés: JPG ou PNG. Taille max du fichier: 3 MO / Fichier seul.                                                |
| Qualitie                                                                                                    |
| Bon de livraison Chargement 1 - Bon de livraison BLCXGO1                                                                                                    |
| Commentaires Test Guide                                                                                                    |
|                                                                                                    |
| 1                                                                                                    |
| Convribit & 2017, 2019 CEMEX International Holders AG. Trus dwite réservée                                                                                                    |

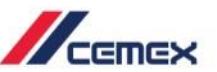

X

#### Contacter CEMEX

 Vous pouvez également nous contacter par téléphone concernant le suivi de vos commandes en cliquant sur l'icône Contactez-nous qui se trouve en haut à droite.

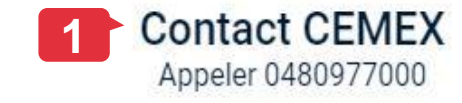

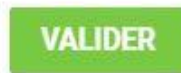

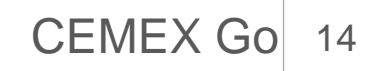

## <sup>04</sup> Télécharger un Bon de Livraison électronique

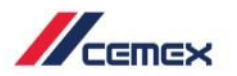

Les bons de livraison électronique sont disponibles quelques minutes après que la livraison soit effectuée.

- 1. Pour télécharger un **Bon de** livraison électronique, recherchez d'abord la livraison concernée en utilisant le calendrier.
- 2. Une fois que vous avez ciblé le chantier concerné, cliquez sur son nom qui écrit en bleu.

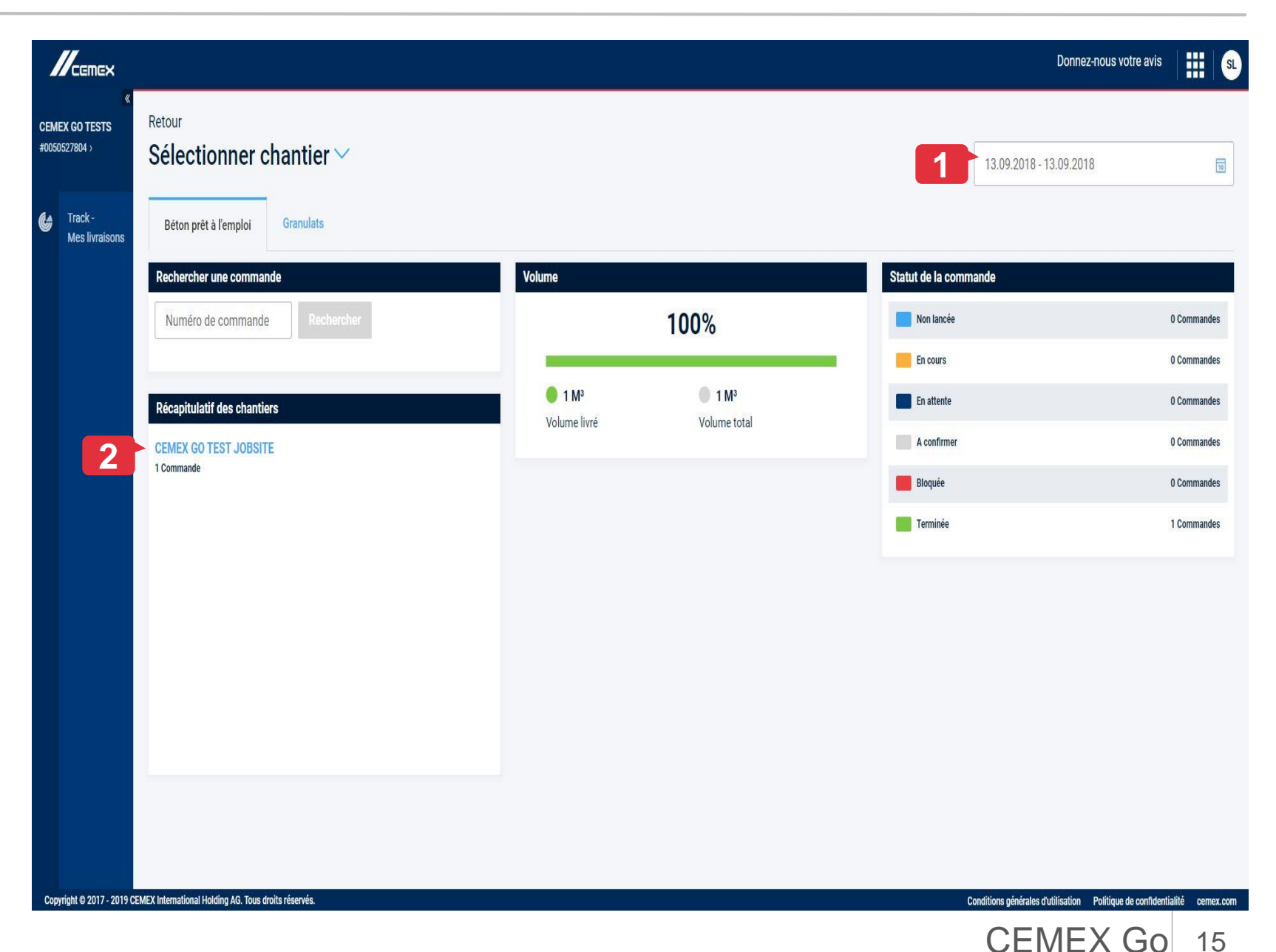

## <sup>04</sup> Télécharger un Bon de Livraison électronique

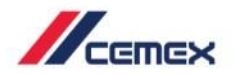

3. Une vue d'ensemble de cette livraison apparaît.

Cliquez sur le **Numéro de commande** qui se trouve en bleu.

|              |                               |                                                                   |                       |                      |                              |                |                                  |                    |                                                                                               | Donnez-nous votre avis             |            | SL    |
|--------------|-------------------------------|-------------------------------------------------------------------|-----------------------|----------------------|------------------------------|----------------|----------------------------------|--------------------|-----------------------------------------------------------------------------------------------|------------------------------------|------------|-------|
| CEM<br>#0050 | «<br>EX GO TESTS<br>1527804 > | Sélectionner chantier                                             | Informations chantier |                      |                              |                |                                  |                    | 13.09.2018 - 13                                                                               | 9.09.2018                          | Ĩ          |       |
| G            | Track -<br>Mes livraisons     | Béton prêt à l'emploi                                             | Granulats             |                      |                              |                |                                  |                    |                                                                                               |                                    |            |       |
|              |                               | Statut de la commande<br>1 Commande<br>0 En coure<br>0 Non lancée |                       |                      | Volume<br>0 M <sup>a</sup>   | Volum          | e                                |                    | 100%                                                                                          |                                    |            |       |
|              |                               | 0 En attente<br>0 A confirmer<br>0 Bloquée<br>1 Terminée          |                       |                      | 0 MP<br>0 MP<br>0 MP<br>1 MP |                | 1 M <sup>3</sup><br>Volume livré |                    | <b>1 M³</b><br>Volume total                                                                   |                                    |            |       |
|              |                               | 1 Commande (1 En cou                                              | urs - 0 Annulée)      |                      |                              |                |                                  |                    |                                                                                               |                                    |            |       |
|              |                               | Statut ∽                                                          | Numéro de commande    | Date/ Heure de début | Chargements                  | Produit        |                                  | Volume             | Point de livraison $\!\!\!\!\!\!\!\!\!\!\!\!\!\!\!\!\!\!\!\!\!\!\!\!\!\!\!\!\!\!\!\!\!\!\!\!$ |                                    |            |       |
|              |                               | Terminée                                                          | 198393386             | 13.09.2018 11:50     | 3 / 3 Chargements            | CXB C25 XC1 G2 |                                  | 1/1 M <sup>a</sup> | CEMEX GO TEST JOBSIT                                                                          | E                                  |            |       |
|              |                               |                                                                   |                       |                      |                              |                |                                  |                    |                                                                                               |                                    |            |       |
| Cop          | yright © 2017 - 2019 (        | CEMEX International Holding AG. Tous                              | droits réservés.      |                      |                              |                |                                  |                    | Conditions générales d'ut                                                                     | ilisation Politique de confidentia | lité cemex | k.com |

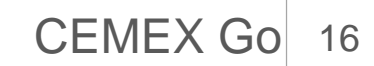

## <sup>04</sup> Télécharger un Bon de Livraison électronique

vright © 2017 - 2019 CEMEX International Holding AG. Tous droits réservés.

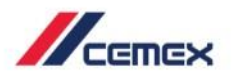

- 4. Sur cette nouvelle fenêtre, cliquez sur l'onglet **Chargements**.
- Puis cliquez sur la référence du Bon de livraison que vous souhaitez obtenir.

| CEMEX<br>x GO TESTS<br>527804 ><br>Track -<br>Mes livraisons | CEMEX GO TEST JOBSITE •<br>Commande 1983<br>4<br>Détails Chargements | Vue de la commande<br>93386<br>Carte Rapport |              |                     |         |                | Donnez-nous votre avis 🛛 🔛 🔊 |
|--------------------------------------------------------------|----------------------------------------------------------------------|----------------------------------------------|--------------|---------------------|---------|----------------|------------------------------|
|                                                              | Statut 🗠                                                             | Bon de livraison                             | Chargement   | Heure de chargement | Camion  | Produit        | Quantité                     |
|                                                              | Terminée 5                                                           | BLCXG01                                      | Chargement 1 | 12.09.2018 10:58    | BN892GA | CXB C25 XC1 G2 | 0,4 M <sup>a</sup>           |
|                                                              | Terminée                                                             | BLCXG02                                      | Chargement 2 | 12.09.2018 11:01    | BN892GA | CXB C25 XC1 G2 | 0,4 M³                       |
|                                                              | Terminée                                                             | BLCXG03                                      | Chargement 3 | 12.09.2018 11:02    | BN892GA | CXB C25 XC1 G2 | 0,2 M <sup>3</sup>           |
|                                                              |                                                                      |                                              |              |                     |         |                |                              |

Conditions générales d'utilisation Politique de confidentialité cemex.com

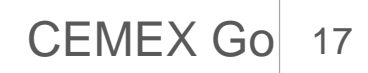

#### 04

## Télécharger un Bon de Livraison électronique

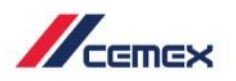

- 6. Cette nouvelle fenêtre vous donne plus de détails sur ce Bon de livraison.
  - Vous aurez notamment la **plaque d'immatriculation** du camion qui a effectué la livraison ainsi que le **nom de l'Unité de production**.
- Enfin, cliquez sur Télécharger la signature électronique pour obtenir le bon de livraison numérisé.
- 8. Si vous souhaitez revenir sur l'écran précèdent et télécharger un autre bon de livraison de cette commande, cliquez sur le **numéro de commande** qui se trouve en haut à gauche.

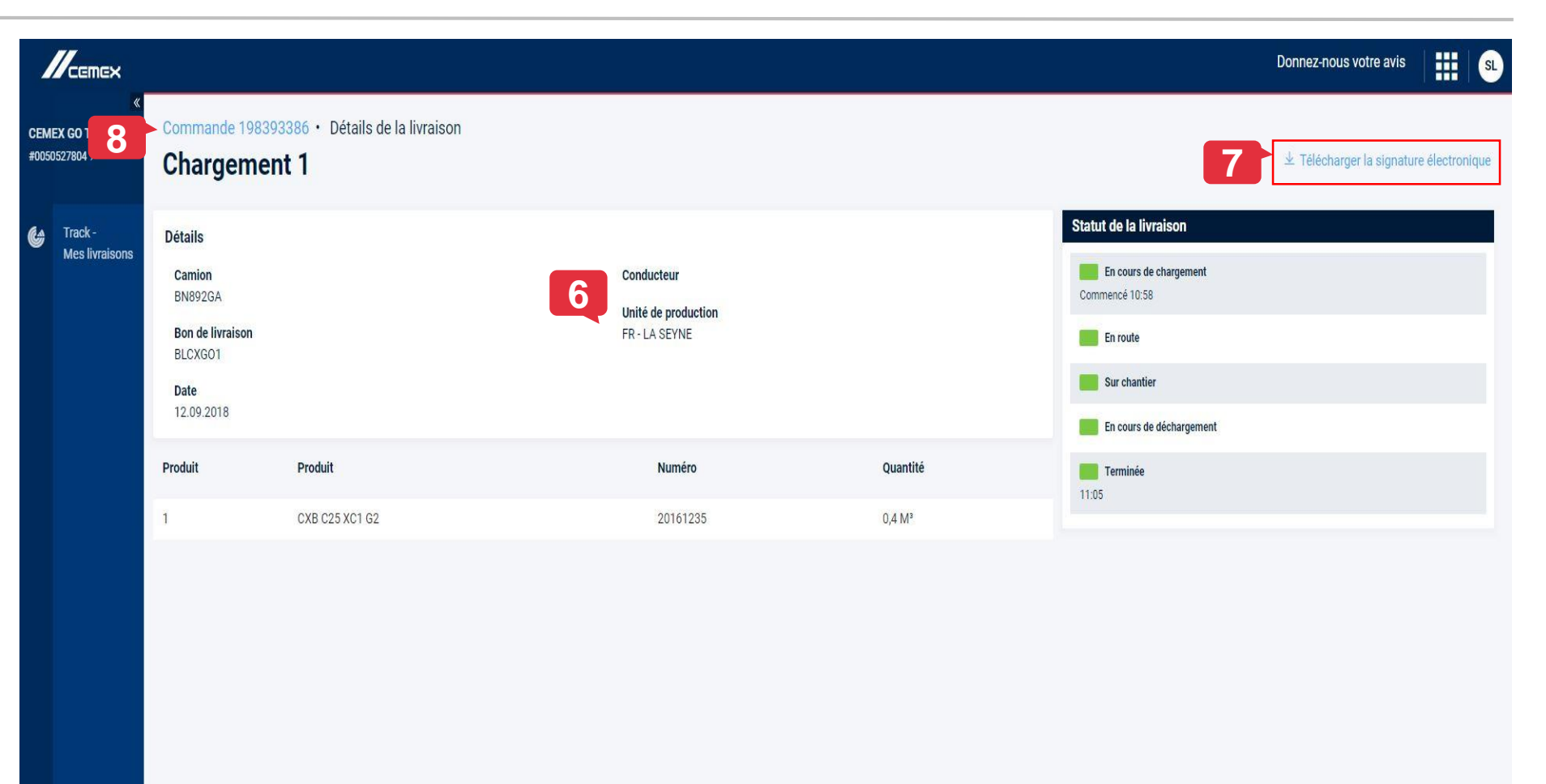

Conditions générales d'utilisation Politique de confidentialité cemex.com

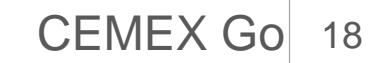

# Félicitations!

### Vous avez terminé la partie Track – Mes livraisons (Web)

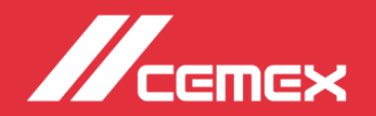